# Oracle Financial Services Getting Started with Profitability Analytics Cloud Service

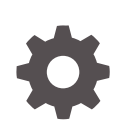

Release 22.12.01 F76926-01 January 2023

ORACLE

Oracle Financial Services Getting Started with Profitability Analytics Cloud Service, Release 22.12.01

F76926-01

Copyright © 2022, 2023, Oracle and/or its affiliates.

This software and related documentation are provided under a license agreement containing restrictions on use and disclosure and are protected by intellectual property laws. Except as expressly permitted in your license agreement or allowed by law, you may not use, copy, reproduce, translate, broadcast, modify, license, transmit, distribute, exhibit, perform, publish, or display any part, in any form, or by any means. Reverse engineering, disassembly, or decompilation of this software, unless required by law for interoperability, is prohibited.

The information contained herein is subject to change without notice and is not warranted to be error-free. If you find any errors, please report them to us in writing.

If this is software, software documentation, data (as defined in the Federal Acquisition Regulation), or related documentation that is delivered to the U.S. Government or anyone licensing it on behalf of the U.S. Government, then the following notice is applicable:

U.S. GOVERNMENT END USERS: Oracle programs (including any operating system, integrated software, any programs embedded, installed, or activated on delivered hardware, and modifications of such programs) and Oracle computer documentation or other Oracle data delivered to or accessed by U.S. Government end users are "commercial computer software," "commercial computer software documentation," or "limited rights data" pursuant to the applicable Federal Acquisition Regulation and agency-specific supplemental regulations. As such, the use, reproduction, duplication, release, display, disclosure, modification, preparation of derivative works, and/or adaptation of i) Oracle programs (including any operating system, integrated software, any programs embedded, installed, or activated on delivered hardware, and modifications of such programs), ii) Oracle computer documentation and/or iii) other Oracle data, is subject to the rights and limitations specified in the license contained in the applicable contract. The terms governing the U.S. Government's use of Oracle cloud services are defined by the applicable contract for such services. No other rights are granted to the U.S. Government.

This software or hardware is developed for general use in a variety of information management applications. It is not developed or intended for use in any inherently dangerous applications, including applications that may create a risk of personal injury. If you use this software or hardware in dangerous applications, then you shall be responsible to take all appropriate fail-safe, backup, redundancy, and other measures to ensure its safe use. Oracle Corporation and its affiliates disclaim any liability for any damages caused by use of this software or hardware in dangerous applications.

Oracle®, Java, and MySQL are registered trademarks of Oracle and/or its affiliates. Other names may be trademarks of their respective owners.

Intel and Intel Inside are trademarks or registered trademarks of Intel Corporation. All SPARC trademarks are used under license and are trademarks or registered trademarks of SPARC International, Inc. AMD, Epyc, and the AMD logo are trademarks or registered trademarks of Advanced Micro Devices. UNIX is a registered trademark of The Open Group.

This software or hardware and documentation may provide access to or information about content, products, and services from third parties. Oracle Corporation and its affiliates are not responsible for and expressly disclaim all warranties of any kind with respect to third-party content, products, and services unless otherwise set forth in an applicable agreement between you and Oracle. Oracle Corporation and its affiliates will not be responsible for any loss, costs, or damages incurred due to your access to or use of third-party content, products, or services, except as set forth in an applicable agreement between you and Oracle.

### Contents

#### 1 Welcome to Oracle Cloud

| 1.1 | About Oracle Cloud              | 1-1 |
|-----|---------------------------------|-----|
| 1.2 | Supported Web Browsers          | 1-1 |
| 1.3 | Order Oracle Cloud Applications | 1-1 |

### 2 Getting Started with Profitability Analytics Cloud Service

| 2-2 |
|-----|
| 2-4 |
| 2-5 |
| 2-5 |
| 2-7 |
|     |

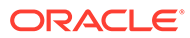

# 1 Welcome to Oracle Cloud

Oracle Cloud is the industry's broadest and most integrated cloud provider, with deployment options ranging from the public cloud to your data center.

Oracle Cloud offers best-in-class services across Software as a Service (SaaS), Platform as a Service (PaaS), and Infrastructure as a Service (IaaS).

### 1.1 About Oracle Cloud

Oracle Cloud is one of the few cloud providers that can offer a complete set of cloud services to meet all your enterprise computing needs.

Use Oracle Infrastructure as a Service (IaaS) offering to quickly set up the virtual machines, storage, and networking capabilities you need to run just about any kind of workload. Your infrastructure is managed, hosted, and supported by Oracle.

Use Oracle Platform as a Service offerings to provision ready-to-use environments for your enterprise IT and development teams, so they can build and deploy applications, based on proven Oracle databases and application servers.

Use Oracle Software as a Service (SaaS) offerings to run your business from the Cloud. Oracle offers cloud-based solutions for Human Capital Management, Enterprise Resource Planning, Supply Chain Management, and many other applications, all managed, hosted, and supported by Oracle.

### 1.2 Supported Web Browsers

Oracle Financial Services Cloud Services support the latest version of the following major browsers:

- Google Chrome
- Microsoft Edge
- Mozilla Firefox

For more details, see Oracle Software Web Browser Support Policy.

When sharing a link to a document or folder, users of Microsoft Edge need to use the Show Link button and copy the link shown in the dialog.

### **1.3 Order Oracle Cloud Applications**

You can order Oracle Cloud Applications (Software as a Service) offerings by contacting Oracle Sales. After your order is processed, you can then activate your services.

To order a subscription to Oracle Cloud Applications:

1. Go to the Oracle Financial Services Risk and Finance solutions page.

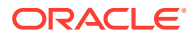

- 2. Scroll down and select Profitability Analytics.
- 3. Review the features and capabilities of the service and read the Datasheet.
- 4. When you are ready to order, scroll up and click **Request a Demo**.
- 5. You can either write an email or click **Request Now** to receive a call from Sales.
- 6. Enter your **Business email**, select the confirmation check box, and click **Continue**.
- 7. Provide a description of your need and click **Request Now**.

Later, after you have worked with Oracle Sales to order the Oracle Cloud Application best suited to your requirements, you will receive an email, which contains a link you can use to activate the service you have ordered.

To know how to activate, see Create and Activate New Cloud Account.

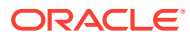

## 2 Getting Started with Profitability Analytics Cloud Service

To get started, you must activate the Profitability Analytics Cloud Service (PACS). After activating the Cloud Service, you can onboard Application Users to use the subscribed Cloud Services.

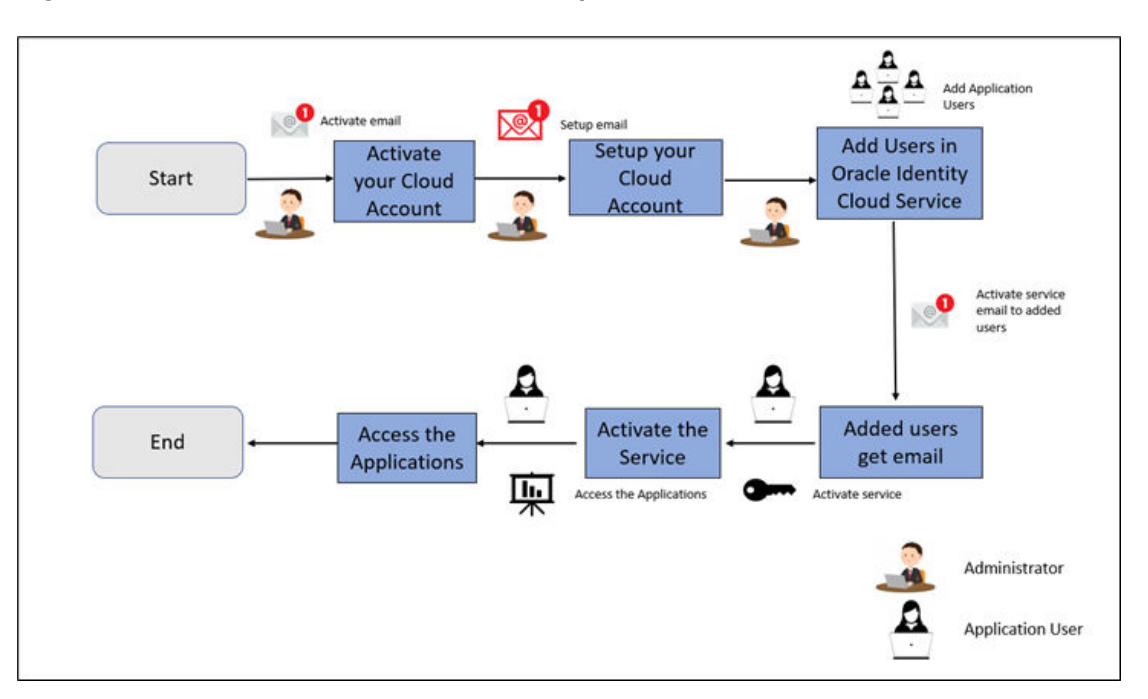

#### Figure 2-1 Illustration of the Cloud Subscription Workflow

This topic describes the set of actions that can be performed by:

- An Administrator to activate the Cloud Account and onboard Applications Users for the subscribed Cloud Services.
  - Create and Activate New Cloud Account
  - Access the Cloud Account
  - Access the Oracle Identity Cloud Service Console
- The Application Users to activate and use the Cloud Services that are provisioned by the Administrator.
  - Activate your Account as Application Users

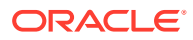

### 2.1 Create and Activate New Cloud Account

If you are a new Oracle Cloud Applications User, you will receive a Welcome to Oracle Cloud email that asks you to activate your Cloud Account. Follow the instructions in the email to create and activate your new Cloud Account.

You will then receive a follow-up email with the information you need to sign in and start using your Cloud Applications.

As an Administrator, to create and activate your new Cloud Account, perform the following steps:

1. Click Create New Cloud Account in the email.

Figure 2-2 Illustration of Welcome to Oracle Cloud - Setup your Account email

| LIVALLE                                                                                                    |
|----------------------------------------------------------------------------------------------------|
|                                                                                                    |
|                                                                                                    |
| Add subscriptions to a cloud account                                                                                                    |
|                                                                                                    |
|                                                                                                    |
| 4 Van Teel Custmer,                                                                                                    |
| Thank you for subcolong to Orade Cloud. Your fact dap to to link the concept) to an Orade Cloud Account. With an Cloude Cloud Account, you can memage convices, add users, and configure access to resources.                                                                                                    |
| Your first sets is to activate your service(ii) by adding them to an Oracle Goud Account. which dows you to manage services, and move. Either add your services to an existing account associated with your organization, or oracle a new                                                                                                    |
|                                                                                                    |
| If you are not the correct person to manage your company a subscriptions, simply forward this email to the right person to activitie your service(s).                                                                                                    |
| Onceyou have addedyear and ready to an Oracle Coust Account, you will receive an email from Oracle <u>Coust account</u> from orall grady you to take the new onkneed to grady you more requeryou may receive added addenore amate for their<br>services. Roller <u>Activities of Activities</u> (Source Lyou have classified on the adding convices to an existing varius coulding a new Oracle Coust Account.                                                                                                    |
| Subscription D: 2000 Billion Billion                                                                                                    |
| Oracle Financial Soniese Accounting Fean dation: Cloud Sonies - 11: Hosted Transactions (004300)                                                                                                    |
|                                                                                                    |
| Add to wristing cloud account                                                                                                    |
| Create new cloud account                                                                                                    |
| Dreer Details:                                                                                                    |
| Order Number: 202205062157804                                                                                                    |
| Order Date Man, May the 2022 of Service UTC                                                                                                    |
| Constraint Subject Section (Val) - Audatometric How<br>Organization Name Hing Test Constraint                                                                                                    |
|                                                                                                    |
| Guestions? Pears cright you accurit responsible or Cright Support Pears cright you accurit responsible or Cright Support                                                                                                    |
|                                                                                                    |
| Accessional resources:                                                                                                    |
| period of the data adaption of business paralities of period of the second period of segaration and the second period of the second period of the second period period per |
| Once University is offering the transmission Create Cloud for a limited time.                                                                                                    |
|                                                                                                    |
|                                                                                                    |
|                                                                                                    |
| Search of a distance of the search of the search of the se |
| Cloud                                                                                                    |
|                                                                                                    |

2. Complete the New Cloud Account Information Form to sign up.

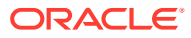

| What is a Cloud Account?                                                                                                    | New Cloud Account Information                                                                                                    |                                                                                                    |
|----------------------------------------------------------------------------------------------------|----------------------------------------------------------------------------------------------------|----------------------------------------------------------------------------------------------------|
| When you sign up for Dracle Cloud, you get<br>a cloud account and an Oracle Cloud<br>inhastructure tenancy. Oracle assigns the<br>same name to the cloud account and the      | First Name                                                                                                    | Last Name                                                                                                    |
| lenency                                                                                                    | Draf<br>Antolen-daherty@ORACLE.COM                                                                                                    |                                                                                                    |
| About Regions                                                                                                    | The second second second second second second second second second second second second second second second s                                                                                                    |                                                                                                    |
| A region is a localized geographic area, and<br>an availability domain is one or more data                                                                                    | Passed                                                                                                    | ٩                                                                                                    |
| centers located within a region. A region is<br>composed of one or more availability<br>domains. Dracle Cloud Infrastructure<br>resources are either region-specific, such as | Confirm Password                                                                                                    | ٩                                                                                                    |
| a vertual cloud network, or availability<br>domain-specific, such as a compute<br>estance.                                                                                    | Tenancy Name                                                                                                    |                                                                                                    |
| Your Subscriptions                                                                                                    | A value for Tenancy Name III required.     This will be assigned to your company's or organiza<br>Console. You can always <u>repared</u> it later from the Consol                                                                                             | tion's environment when signing into the<br>de                                                                                                    |
| Order Number: 2010/02/16                                                                                                    | Home Region                                                                                                    |                                                                                                    |
| Subscription ID: 2004076                                                                                                    | Your <u>home region</u> is the geographic location where<br>created, it is not changeable after sign-up, <u>See Regions</u>                                                                                                    | your account and identity resources will be<br>for service availability.                                                                                                    |
|                                                                                                    | Terms of Use<br>By dicking on the button, you understand and agree th<br>the <u>Databasen Iterms of the Additional details regard</u><br>personal information, including information about acco<br>cross-border transfers and other topics, is available in t | at the use of Oracle's web site is subject to<br>ing Drade's collection and use of your<br>ss, retention, rectification, deletion, securit<br>he <u>Drade Privacy Policy</u> |
|                                                                                                    |                                                                                                    |                                                                                                    |

Figure 2-3 New Cloud Account Information Page

- 3. Enter the following details:
  - First Name and the Last Name.
  - **Email**: Provide the same email address which you had given to receive the Welcome email. Instructions to log into your new Oracle Cloud Account will be sent to this email address.
  - **Password** to access the New Cloud Account. Re-enter the Password for confirmation. Make a note of the credentials. The same is required to log in after receiving the Activation email.
  - **Tenancy Name**: New Tenancy name to be associated with the Cloud Account.
  - **Home Region**: Select your Home Region, where the Identity Resources and Account are located. Check the service availability before selecting the Home Region.
  - - First Name and the Last Name.
    - Email: Provide the same email address which you had given to receive the Welcome email. Instructions to log into your new Oracle Cloud Account will be sent to this email address.
    - Password to access the New Cloud Account.
       Re-enter the Password for confirmation. Make a note of the credentials. The same is required to log in after receiving the Activation email.
    - **Tenancy Name**: New Tenancy name to be associated with the Cloud Account.
    - Home Region: Select your Home Region, where the Identity Resources and Account are located. Check the service availability before selecting the Home Region.
- 4. Click Create Tenancy.
- 5. The New Cloud Creation Confirmation screen is displayed.

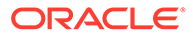

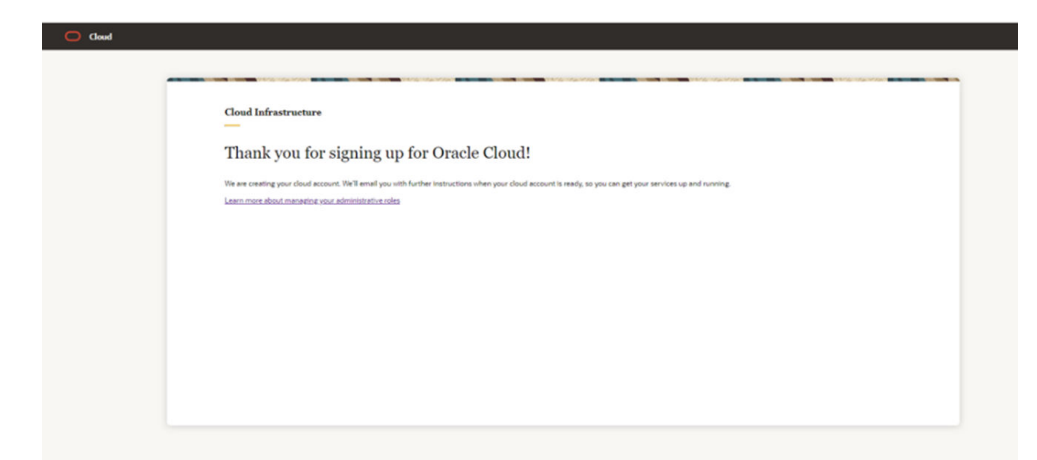

Figure 2-4 New Cloud Creation Confirmation Screen

After successful activation, you'll receive a Setup Complete email.

### 2.1.1 Add to Existing Cloud Account

As an Administrator, if you already own a Cloud Account and need to use the Profitability Analytics Cloud Service (PACS), perform the following steps:

1. In the Welcome email, click **Add** to existing cloud account option.

Figure 2-5 Add subscriptions to a cloud account

| 1777 · · · · · · · · · · · · · · · · · ·                                                                                                    |                                                                                                    |
|----------------------------------------------------------------------------------------------------|----------------------------------------------------------------------------------------------------|
| Add subscriptions to a cloud account                                                                                                    |                                                                                                    |
| 41km Test Coloner,                                                                                                    |                                                                                                    |
| Thank you for subscribing to Orade Cloud. Your first step is to link the service(s) to an Orade Cloud Account. With an Orade Cloud Account, you can manage services, add users,                                                                                                    | , and configure access to resources.                                                                                |
| four first step (is to activate your service(a) by adding them to an Oracle Gloud Account, which slows you to manage services, add users, and more. Either add your services to count (see add your service) and to be add your services and the services and the services are services and the services and the services are services and the services are services and the services are services are services and the services are services are services are services are services are services are services are services are services are services are services are services are services are services are services are services are services are services are services and the services are services are services | to an evising account associated with your organization, or create a new                                            |
| fyou are not the correct person to manage your company's subscriptions, simply forward this email to the right person to activate your service(s).                                                                                                    |                                                                                                    |
| Diseysa bee nodelysar wivineys to as Dranki Closs Acoust, you will recee an ensi from Disce <u>Lucal, and</u> this of guasiyou so tale te ner onboards graph. Dispet<br>service, Rifer <u>Advance Tac-Source</u> Fyou nee customer: iffest the attender's between acong convices to an existing variae costing a new Ordeo Disvidicourt.                                                                                                    | ing on your order, you may receive sodillows activation emotion or struc-                                           |
| Lobertyfolm (D. 2002) Miles in Televiel     Could Prevent In Televiel Soviety - 11: hourse Transporter 5 ((0)/4/00)                                                                                                    |                                                                                                    |
| Add to exoluting cloud account.<br>Counts new cloud account                                                                                                    |                                                                                                    |
| INDER DRAME:<br>Non Visitoria 2020/06/21/578/06<br>Instanter Bocco Hanniker (201) 2020/00/1578/04<br>Instanter Bocco Hanniker (201) 2020/00/1578/04                                                                                                    |                                                                                                    |
| uniform?<br>Concernant your account representative or <u>Count 3 wound</u>                                                                                                    |                                                                                                    |
| dottional resources:<br>In the Caucil Calculator Caucil Council Caucil Council on product contant connects directly to Cauce coverapment or engage in rear-time delegator with other Oracle cautance<br>actions for clobal adaptions of distances and alternation.                                                                                                    | ers, Orsche expens, and Oracle partners about lessons learnes and best                                              |
| Droce University is offering thes that nog an <u>Oracie Cloud</u> for a limited time.                                                                                                    |                                                                                                    |
|                                                                                                    |                                                                                                    |
| ORACLE                                                                                                    | Phase daried rapid leaders of<br>Discover 90 4000 phases. Parents Ta<br>Discover 90 4000 phases. Takes Takes. Takes |
|                                                                                                    |                                                                                                    |

2. Perform the steps as mentioned in the Access the Oracle Identity Cloud Service Console section.

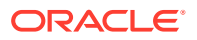

### 2.2 Access the Cloud Account

As an Administrator, to access the Cloud Account:

1. In the Setup Complete email, click Sign In.

Figure 2-6 Get Started Now with Oracle Cloud

| [External] : Get Started Now with Oracle Cloud                                                                |         |
|----------------------------------------------------------------------------------------------------|---------|
| Oracle Cloud <no-reply@organizations.oci.oraclecloud.com><br/>To</no-reply@organizations.oci.oraclecloud.com> | ← Reply |
| () If there are problems with how this message is displayed, click here to view it in a web browser.          |         |
| Hi                                                                                                    |         |
| Your new cloud account has been created. You can now sign into your cloud account.                            |         |
| This service(s) is ready to use:                                                                              |         |
| Oracle Financial Services Profitability Management Cloud Service - 1M Processing Events                       |         |
| Oracle Financial Services Profitability and Balance Sheet Management Base Cloud Service - 100K Records Loaded |         |
| Sign In                                                                                                    |         |

- 2. Enter the Username and Password to access the **Oracle Cloud Console URL**. Use the same Username and Password that you provided during activation setup.
- 3. Reset the Password.
- 4. Re log in to Oracle Cloud Infrastructure Classic Console using the new Password.
- 5. Navigate to the **Oracle Cloud Infrastructure Classic Console**, the Application URLs are displayed.

Figure 2-7 Oracle Cloud

| = | ORACL        | E Cloud domain                                           |                         |                   |                        | ×               | US East (Ashburn) 🗸         |             | • |  |
|---|--------------|----------------------------------------------------------|-------------------------|-------------------|------------------------|-----------------|-----------------------------|-------------|---|--|
|   | Applications | infrastructure                                           | Dashboard               |                   |                        |                 |                             |             |   |  |
|   |              | <ul> <li>My Applications</li> </ul>                      |                         |                   |                        |                 | Showing<br>Learn more about | all regions |   |  |
|   |              | <ul> <li>Oracle Financial Ser<br/>Extension 1</li> </ul> | vices Profitability and | Balance Sheet Mar | agement Cloud Services |                 | Create enviro               | nment       |   |  |
|   |              | Name                                                     | 1 <sub>(DW</sub>        | L/herycle state   | Pagion                 | Application UPE |                             |             |   |  |
|   |              | Rpgs1201231314                                           | Production              | Active            | US East (Ashburn)      | https://pban    | ncloud.us-as                |             |   |  |

### 2.3 Access the Identity and Access Management

Oracle Cloud Infrastructure Identity and Access Management (IAM) provides identity and access management features such as authentication, single sign-on (SSO), and identity lifecycle management for Oracle Cloud as well as Oracle and non-Oracle applications,

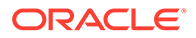

whether SaaS, cloud-hosted, or on-premises. Employees, business partners, and customers can access applications at any time, from anywhere, and on any device in a secure manner.

IAM integrates with existing identity stores, external identity providers, and applications across cloud and on-premises to facilitate easy access for end users. It provides the security platform for Oracle Cloud, which allows users to securely and easily access, develop, and deploy business applications such as Oracle Human Capital Management (HCM) and Oracle Sales Cloud, and platform services such as Oracle Java Cloud Service, Oracle Business Intelligence (BI) Cloud Service, and others. Administrators and users can use IAM to help them effectively and securely create, manage, and use a cloud-based identity management environment without worrying about setting up any infrastructure or platform details.

To add users to your Cloud Services, you need to navigate to the **Oracle Identity and Access Management (IAM)** Console.

To access the IAM Console, perform the following steps:

1. Browse to Cloud.Oracle.com.

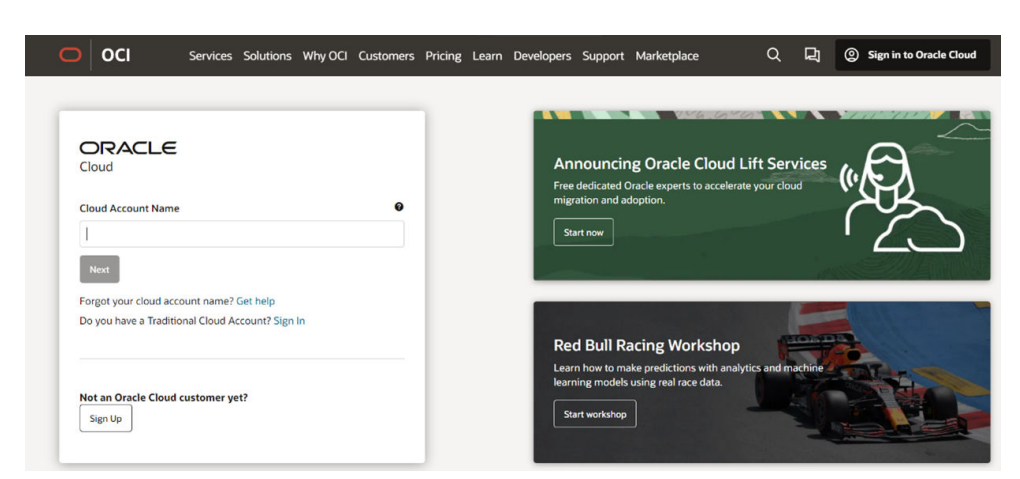

Figure 2-8 Oracle Cloud Infrastructure Console

2. Enter the Cloud Account Name and click Next to access the IAM Console.

Figure 2-9 Identity Domain Selection Page

| Cloud                               |   |
|-------------------------------------|---|
| Tenancy (Change tenancy             |   |
| Sign in with an identity domain (2) | ^ |
| $\omega z^{x}$ with                 | ٥ |
| Next                                |   |

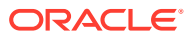

3. Select the **Identity domain** from the drop-down and click **Next**. The IAM login page is displayed.

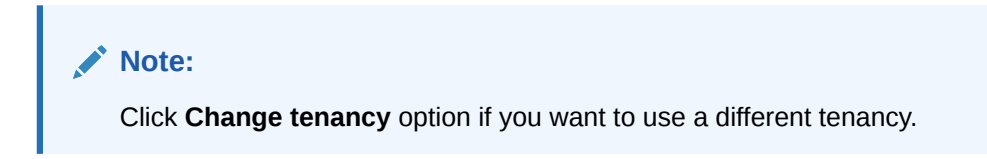

Figure 2-10 Login Page

| Identity domain ① Default User Name User name or email Password Password | Oracle Cloud Account S          | ign In |  |
|--------------------------------------------------------------------------|---------------------------------|--------|--|
| User Name<br>User name or email<br>Password<br>Password                  | ldentity domain ④<br>Default    | Ū      |  |
| Password<br>Password                                                     | User Name<br>User name or email |        |  |
| Password                                                                 | Password                        |        |  |
|                                                                          | Password                        |        |  |

As an Administrator, you can create users to have different access rights to the Cloud Service.

For example, the IAM Administrator has superuser privileges for an Oracle Identity and Access Management Domain. This administrator can create users, groups, group memberships, and so on.

### 2.4 Activate Application User Account

After an Application User has been provisioned by their Administrator, they will receive an Account Activation email.

As an Application User, perform the following steps to login and activate your account:

**1**. Open the email you received from Oracle Cloud.

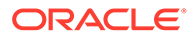

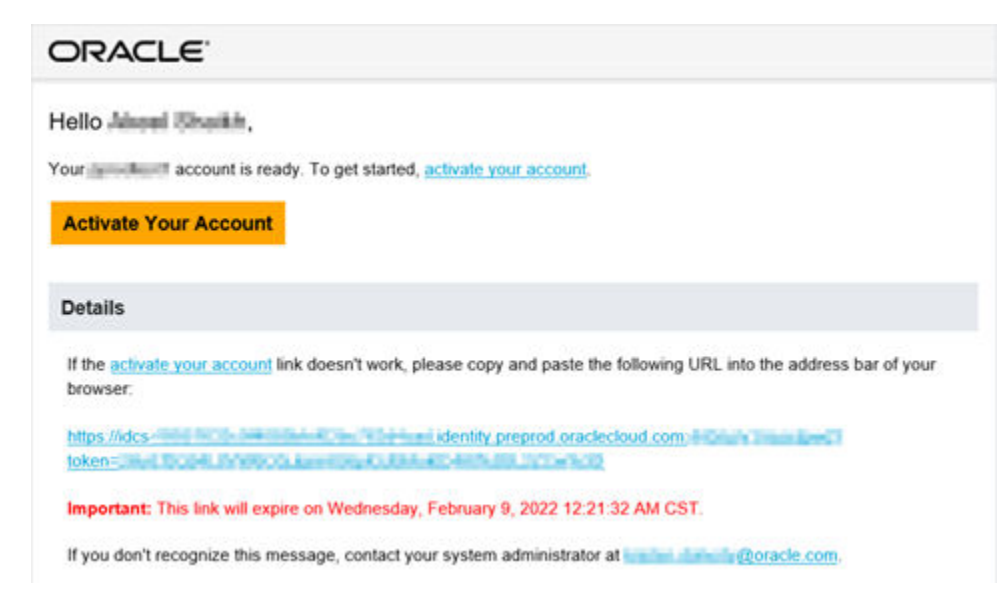

Figure 2-11 Email to Activate Your Account

- 2. Review the information about your service in the email.
- 3. Click Activate Your Account. You will be prompted to change your Password on the initial login.
- 4. Specify your new credentials in the **Reset Password** window to activate your account. After the Password is successfully reset, the **Congratulations** window is displayed.
- 5. Access the Application URL that your Application Administrator shared with you.
- 6. Specify your credentials to sign into your account. The Welcome page is displayed.

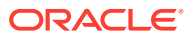